附件1:

## 注册前说明

请先阅读以下注意事项再进行注册

- 一. 学信网信息关系到每个学生的毕业、就业、考研深造, 请同学们认真对待本次注册,并妥善保管自己的登录账 号和密码。
- 二. 学信网属教育部网站平台,我们对个人的账号和密码并 无管理权限,故没法对同学的密码进行清零和重置。若 不慎忘记账号密码导致无法登陆的同学只能按照页面 提示自行找回密码,此外,别无他法。
- 三. 注册时,填写姓名、身份证号等一切信息时请再三确认 是否填写正确,姓名和身份证号码后面请勿带有空格。
- 四. 进行个人信息校对时,如遇录取照片为空为正常现象, 请不用紧张。

附件2:新生注册-登录学信网核对学籍信息图解

(此图解适用于从未注册过学信网账号的新生)

一. 进入学信网首页(<u>http://www.chsi.com.cn/</u>)

|                                                                             |                                               | 首页                                               | 页   网站导航   教育网   English                                                                |
|-----------------------------------------------------------------------------|-----------------------------------------------|--------------------------------------------------|-----------------------------------------------------------------------------------------|
| 中国高等教育学生<br>CHSI 教育部指定的学历意词唯一网                                              | 王 <b>信息网(学信网)</b><br>894、教育部高校招生妇光工程指定网站、全国硕士 | 土研究生招生报名和调制指定网站                                  | 站内搜索 <b>搜索</b>                                                                          |
| 首页 学籍查询 学历查询 在线验证                                                           | 学历与成绩认证 图像校对 学信档案 高                           | 游考 考研 政法招生 港澳台招生 四六級                             | 吸查分 征兵报名 就业 日本频道                                                                        |
| //                                                                          | 要闻                                            | 更多新闻   专题汇总                                      | 电子政务平台                                                                                  |
| ·<br>·<br>·<br>·<br>·<br>·<br>·<br>·                                        | 学信新闻   201<br>推免期<br>山东: 2016年9               | 6年研招统考网报 帮助中心<br>發系統 推免描書专题<br>#K高考政策出台 12月20日考试 | <ul> <li>学籍学历信息管理</li> <li>未华留学生学籍学历管理</li> <li>阳光局考信息平台</li> <li>中国研究生招生信息网</li> </ul> |
| *GRIZIE                                                                     | 2016年高<br>广西:2015年12<br>学信网招                  | 考报名时间及方式查询<br>月普通高中学业水平考试开始报名<br>粤   運防時法代办学历认证  | <ul> <li>高校学生资助信息管理</li> <li>全国征兵网</li> <li>政法干警改革试点招生网</li> </ul>                      |
| 学籍学历信息查询与认证服务                                                               |                                               |                                                  | 学信档案                                                                                    |
| 学籍学历查询<br>教育部指定的学历查询唯一网站,可查询                                                | 在线验证报告<br>在线快速申请、验证。在学籍学历查询基                  | <b>纸质认证</b><br>教育部唯一接权的开展高等教育学历认证                | 免费查询本人学籍学历信息<br>申请在线验证报告<br>应届毕业生可校对本人学历照片                                              |
| 国家承认的高等教育学籍学历信息。                                                            | 础上,提供便捷的在线验证服务。<br>                           | 服务工作的专门机构。                                       | 登录 注册                                                                                   |
| 学編查询         学历查询           新生学籍         本人查询            在校生学籍         零散查询 | 学籍验证报告 学历验证报告<br>高等教育学籍 高等教育学历                | 学历认证报告 成绩认证报告<br>高等款育学历 高校在校成绩<br>中等款育学历 高考成绩    | 在线验证报告                                                                                  |
| 图像校对 会员查询<br>专线查询                                                           |                                               |                                                  | 请输入在线验证码 <b>查询</b>                                                                      |
| 学籍查询   学历查询                                                                 | 报告介绍   特点   如何申请                              | 代理机构   如何申请                                      | 如何申请报告特点                                                                                |
| 高校招生信息服务                                                                    |                                               |                                                  | 学信卡                                                                                     |

二. 在"学信档案"板块点击"注册"按钮

| ▲ CHSI 較育部指定的学历查询唯一网<br>首页 学籍查询 学历查询 在线验证                                                                                                    | 站、教育部高校招生阳光工程指定网站、全国研<br>学历与成绩认证 图像校对 学信档案                                    | 计研究生招生报名和调剂指定网站                                                                | 山內提索 投票。<br>政查分征兵报名就业日本频道                                                                                             |
|----------------------------------------------------------------------------------------------------|-------------------------------------------------------------------------------|--------------------------------------------------------------------------------|----------------------------------------------------------------------------------------------------|
|                                                                                                    | // 要闻                                                                         | 更多新闻   专题汇总                                                                    | 电子政务平台                                                                                                    |
|                                                                                                    | 学信新闻   20<br>推免<br>山东: 2016年                                                  | 16年研招统考网报 帮助中心<br>服务系统推免描商专题<br>美术高考政策出台 12月20日考试                              | <ul> <li>学籍学历信息管理</li> <li>朱华留学生学籍学历管理</li> <li>四元高考信息平台</li> <li>中国での4000000000000000000000000000000000000</li></ul> |
| 学信网语语<br>学信                                                                                                    | 2016年清<br>广西:2015年1<br>对招聘 学信网报                                               | 5考报名时间及方式查询<br>2月普通高中学业水平考试开始报名<br>37号   谨防非法代办学历认证                            | 中国研究生产生活动信息管理     全国征兵网     政法干警改革试点招生网                                                                               |
| 受如今压住自本为与注意中名                                                                                                    |                                                                               | (                                                                              | <b>当佳秋</b> 季 点击注册按                                                                                                    |
| 子積子历信念互调司从此服务                                                                                                    |                                                                               |                                                                                |                                                                                                    |
|                                                                                                    | 在线始证报告<br>在线快速申请、验证。在学籍学历查询基础上,提供便速的在线验证服务。                                   | 新聞 新聞 新聞 新聞 新聞 新聞 新聞 新聞 新聞 新聞 新聞 新聞 新聞 新                                       | プロ11家<br>免疫量均率人学様学历信息<br>申请在法验证报告<br>应届毕业生中校371×テックラー<br>登录 注册                                                        |
| 子相子仍后恐足到一头仙服务           学籍学历查询           軟育節指定的学历查询唑—网站,可查询           国家矛以的高等教育学籍学历信息。           学籍查询         学历查询           新生学籍         本人查询           在校生学籍         等款查询 | 在线给证报告<br>在线代理由课、验证、在学籍学历查询基础上,提供便理的在线检证服务。<br>学籍物证报告 学历始证报告<br>高等教育学籍 高等教育学历 | 新聞師唯一感役的开展思導教育学历认证<br>服务工作的令门的礼。 <b>学历认证服告</b><br>高等教育学历 高校在处成绩<br>中導教育学历 高考成绩 | - ディロコネ     - 免疫者が本人学籍学历信息     申请在线验证报音     应届毕业生可校计 ト・クリン     登录      送册      在线验证报告                                 |

三. 进入注册页面(填写页面上所有带\*号的问题,填写完毕之后获取手机验证码)

| 学信网   学信档案   阳光高考   研招网   全国征兵网                                   |
|-------------------------------------------------------------------|
|                                                                   |
| 欢迎注册学信网帐号 已有学信网帐号 立即登录                                            |
| 注册成功后可以使用中国研究生招生信息网、阳光高考、学信档案、全国征兵网提供的服务。( <u>什么是学信网帐号?</u> 了解更多) |
| <sup>手机号</sup> * ■■■■■■■■■■■■■■■■■■■■■■■■■■■■■■■■■■■              |
| 發码 *                                                              |
| <del>中</del><br>密码确认 * ●                                          |
| 姓名 *                                                              |
| 证件类型 * 居民身份证 ▼                                                    |
| 证件号码 * 3 19                                                       |
| 安全邮箱 * 读词 qq.com 请设定一个安全邮箱,忘记密码时可通过此邮箱找回密码                        |
| 密保问题1 * 如##号(#=57 是Y ◆ 答案 三个问题都必须填(自选题                            |
| 密保问题2 * 您母亲的姓名是?                                                  |
| 密保问题3 _ 您父亲的姓名是? ◆ 答案                                             |
| ☑ 我已阅读开问是000分录款                                                   |
| 立即注册 忘记密码?   忘记用户名?                                               |

四. 获取验证码之后请立即填写,并点击"立即注册"按钮

| CHSI TIE | 教育学生信息      | <b>(学信风)</b>     |             |           |            | 客服热线: 010     | 0-82199588 |
|----------|-------------|------------------|-------------|-----------|------------|---------------|------------|
|          |             | 欢                | 迎注册学信网帕     | 长号        | 已有学信网帐号    | 立即登录          |            |
| 注册成功后    | 可以使用中国研究生   | 招生信息网、阳光高        | 考、学信档案、全国征兵 | 网提供的服务。(j | 什么是学信网帐号?  | <u>了解更多</u> ) |            |
| 手        | 机号 * 1      |                  |             |           |            |               |            |
| 校        | 金码 *        |                  |             | :         | × 「获取,此服务免 | 费。            |            |
|          | 密码 * •••••• | 学信网已向            | 发送校验码,请     | 查收。校验码将   |            |               |            |
| 密码       | 确认 * •••••• | +2015-10-17 14:2 | 20后失效。      |           |            |               |            |
|          | 性名 *        |                  |             |           |            |               |            |
| 证件       | 类型 * 居民身份证  |                  |             | 关闭        |            |               |            |
| 证件       | 号码 * 3      |                  | 1           |           | 1.         |               |            |
| 安全       | 邮箱 *        | .com             | 请设定一个安全邮箱,  | 忘记密码时可通过此 | 北邮箱找回密码    |               |            |

## 五. 注册成功系统将会有提示, 现在可以进行登录

| 学信网   学信告素   時代高考   時招闲   全国社共闲<br>その代記 中国高等教育学生信息网 (学信网)                                                                                                    |
|----------------------------------------------------------------------------------------------------|
| 欢迎注册学信网帐号                                                                                                    |
| ★号注册成功! 立即登录          我们已经向您的邮箱       .com 发送了一封验证邮件,验证通过后可凭此邮箱找回密码。立即验证>>         还没有收到确认邮件?         ·通查示您的邮箱,尝试到广告邮件,垃圾邮件目示里找找看,或点击【重新发送验证邮件】         ·通查示您的邮箱,尝试到广告邮件,垃圾邮件目示里找找看,或点击【重新发送验证邮件】         ·通查示您的邮箱,尝试到广告邮件,垃圾邮件目示里找找看,或点击【重新发送验证邮件】         ·通查示您的邮箱,尝试到广告邮件,垃圾邮件目示里找找看,或点击【重新发送验证邮件】         ·通查示您的邮箱,尝试到广告邮件,垃圾邮件目示里找找看,或点击【重新发送验证邮件】         ·通查示您的邮箱,尝试到广告邮件,垃圾邮件目示里找找看,或点击【重新发送验证邮件】         ·通查示您的邮箱,尝试到广告邮件,垃圾邮件目示里找找看,或点击【重新发送验证邮件】         ·通查示您的邮箱,尝试到广告邮件,垃圾邮件目示里找找看,或点击【重新发送验证邮件】         ·通查示您的邮箱,尝试到广告邮件,垃圾邮件目示里找找看,或点击【重新发送验证邮件】         ·通查示您的邮箱,尝试到广告邮件,垃圾邮件目示里找找看,或点击【重新发送验证邮件】         ·通查示您的邮箱,尝试到广告邮件,垃圾邮件目示里找找看,或点击【重新发送验证邮件】         ·通查示您的邮件】         ·应查受承 |
|                                                                                                    |

学信网 | 网站简介 | 联系我们 | 意见反馈 | 帮助中心 Copyright 2003-2015 学信网 京ICP证030485号

## 六. 进入登录界面, 输入账号和密码

| CHSI 中国高等教育学生信息网(学信网) | 学信网   帮助中心   春服电话:010-82199588                            |
|-----------------------|-----------------------------------------------------------|
|                       | 用 / 登录<br>2<br>対回用 / 名 : 対回宏符<br><br><br><br><br><br><br> |

#### 学信网 | 网站简介 | 联系我们 | 意见反馈 | 帮助中心 Copyright 2003-2015 学信网 京ICP证030485号

# 七. 登录成功

| 🥏 中国高等教育                                                  | 学生信息网 |                   |        | 欢迎   | 首页 帮助 退 |
|-----------------------------------------------------------|-------|-------------------|--------|------|---------|
| <ul> <li>首页</li> <li>账号管理</li> <li>基本信息</li> </ul>        | 学信档案  | <b>①</b><br>研究生招生 | 全国征兵网  | 专业推荐 | 院校满意度   |
| 设置密保问题<br>第定字名信息<br>新定身份证<br>新定邮箱<br>第定手机<br>日志信息<br>登录日志 | 专业满意度 | 民                 | 自主招生报名 | X.   |         |
| 学信网<br>研究生招生<br>学信档案                                      |       |                   |        | 进入   | 登录页面    |
| 全国征兵网<br>自主招生报名                                           |       |                   |        |      |         |

八. 点击"学信档案"

| ✓ 中国高等教育                                                                                          | 育学生信息网                                    | •            |         | 欢迎   | (首页   春助   退出 |
|---------------------------------------------------------------------------------------------------|-------------------------------------------|--------------|---------|------|---------------|
| <ul> <li>首页</li> <li>账号管理</li> <li>基本信息</li> <li>设置宏保问题</li> </ul>                                | 「日本の日本の日本の日本の日本の日本の日本の日本の日本の日本の日本の日本の日本の日 | で、研究生招生      | 全国征兵网   | 专业推荐 | 院校满意度         |
| <ul> <li>御定实名信息</li> <li>绑定身份证</li> <li>绑定邮箱</li> <li>绑定手机</li> <li>日志信息</li> <li>登录日志</li> </ul> | を业满意度                                     | EQ<br>就业状况调查 | 自主招生报名  |      |               |
| 学信网<br>研究生招生<br>学信档案<br>全国征兵网<br>自主招生报名                                                           |                                           | 点击学信档案       | 送进行信息核对 |      |               |

九. 点击"学籍信息 (图像校对)"

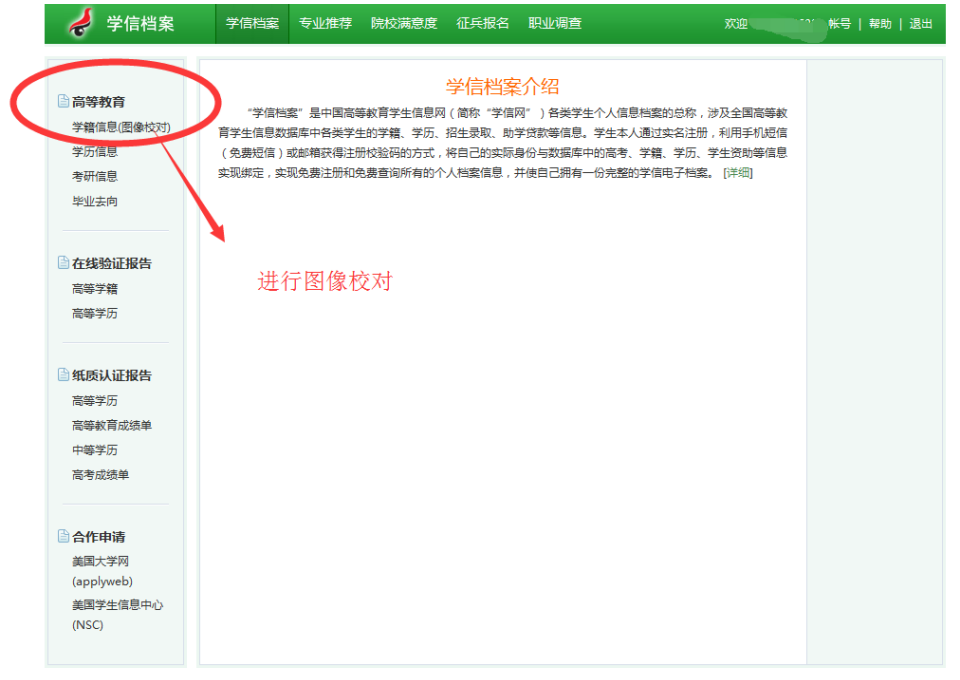

学信网 | 网站简介 | 联系我们 | 意见反馈 | 帮助中心 Copyright 2003 - 2015 学信网 京ICP证030485号

## 十. 进入个人信息界面, 校对相关信息

| 🥏 学信档案                                                                                       | 学信档案 专业                    | 推荐 院校满意度 ÷                    | 征兵报名 职业调查                          | 欢迎                                      | 帐号   帮助   退出                    |
|----------------------------------------------------------------------------------------------|----------------------------|-------------------------------|------------------------------------|-----------------------------------------|---------------------------------|
| 高等教育<br>学籍信息(图像校对)<br>学历信息                                                                   | 高等教育 > 学籍信息<br>本科-福建农林大    | <b>一学</b>                     |                                    |                                         | [我还有学籍没显示出来]                    |
| 考研信息<br>毕业去向                                                                                 | 姓名:<br>性别:<br>出生日期:        | 男<br>〕25日                     | 民族:                                | 汉族 251519                               | 0                               |
| <b>在线验证报告</b><br>高等学籍<br>高等学历                                                                | 考生号:<br>院校名称:<br>系(所、函授站): | 福建农林大学                        | 学号:<br>分院:<br>专 <u>业</u> 名称:       | 生命科学学院<br>生物工程                          | 毕业照片 录取照片                       |
| 新原认证报告<br>高等学历<br>高等教育成绩单                                                                    | 班级:<br>学制:<br>学习形式:        | 4<br>普通全日制                    | 层次:<br>学历类别:<br>入学日期:              | 本科<br>普通<br>2015年9月1日                   |                                 |
| 中等学历<br>高考成绩单                                                                                | 学籍状态:                      | 在校(注册学籍)<br>打印学籍信息            | 预计毕业日期: 申请该学籍在线验证                  | 2019年6月30日<br>正报告 <u>什么是学籍在线验证报</u>     | 造                               |
| <ul> <li>合作申请</li> <li>美国大学网</li> <li>(applyweb)</li> <li>美国学生信息中心</li> <li>(NSC)</li> </ul> | 说明:系统提供国家<br>就读院校学籍管理部     | 逐认的当前在读以及2002<br>的一修改,以免影响学历证 | 2年以来取得学历的各类高等数<br>书电子注册。<br>核对相关信息 | <sup>育学籍数据(不会自考)。如果发现</sup><br>若照片栏无照片为 | <sup>现学籍信息有误,</sup> 薄联系<br>正常现象 |

学信网 | 网站简介 | 联系我们 | 意见反馈 | 帮助中心 Copyright 2003 - 2015 学信网 京ICP证030485号

|               |           |                             |               |                | [找还有字籍没显示出来]  |      |
|---------------|-----------|-----------------------------|---------------|----------------|---------------|------|
| 等教育           |           |                             |               | (              |               |      |
| 籍信息(图像校对)     | 本科-福建农林:  | 大学                          |               |                |               |      |
| 万信息           | 姓名:       |                             |               |                |               |      |
| #1信息<br>业去向   | 性别:       | 男                           | 民族:           | 汉族             |               |      |
|               | 出生日期:     | 5日                          | 身份证号:         | 519            | 1             |      |
| 线验证报告         | 考生号(      | 1                           | 学号:           |                |               |      |
| 等学籍           | 院校名称:     | 福建农林大学                      | 分院:           | 生命科学学院         |               | 点击绑定 |
| 等学历           | 系(所、函授站): |                             | 专业名称:         | 生物工程           | FILMA RACEA   |      |
|               | 班级:       |                             | 层次:           | 本科             |               |      |
| 质认证报告         | 学制:       | 4                           | 学历类别:         | 普通             |               |      |
| 等学历           | 学习形式:     | 普通全日制                       | 入学日期:         | 2015年9月1日      |               |      |
| 等教育成绩单<br>等学历 | 学籍状态:     | 在校(注册学籍)                    | 预计毕业日期:       | 2019年6月30日     |               |      |
| 考成绩单          |           | 打印学籍信息                      | 申请该学籍在线验证     |                | NTRA          |      |
|               |           | 334F 3 49 100               |               | 11公是子籍住我想      |               |      |
| 作申请           | 说明:系统提供国  | 家承认的当前在读以及2002              | 年以来取得学历的各类高等教 | 育学籍数据(不含自考)。 如 | 果发现学籍信息有误,请联系 |      |
| 国大学网          | 就实际校子籍官理  | 卻「修成,以免影响字/J)证 <sup>-</sup> | 6电子)王册。       |                |               |      |
| pplyweb)      |           |                             |               |                |               |      |

## 十一.信息无误后,点击"我还有学籍没显示出来"绑定信息

### 十二.在绑定界面输入相应信息,点击确定,步骤结束。

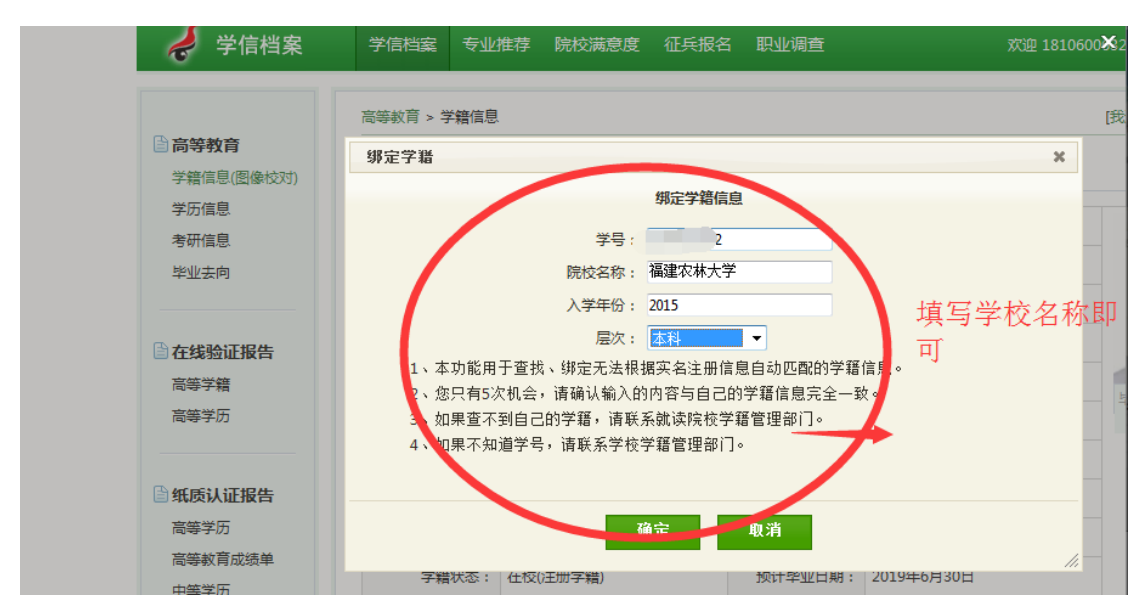

附件3:新生注册-登录学信网核对学籍信息图解

(此图解适用于高考时关注自主招生登录过阳光高考平台的新生)

一. 进入学信网首页(<u>http://www.chsi.com.cn/</u>)

|                                                                            | 首页   网站导航   赦育网   Engli                     |                                                                                                    |                                            |  |  |
|----------------------------------------------------------------------------|---------------------------------------------|----------------------------------------------------------------------------------------------------|--------------------------------------------|--|--|
| 中国高等教育学生<br>CHSI 教育都描述的学历查询唯一                                              | <b>上信息网(学信网)</b><br>网站、教育都高校招生阳光工程指定网站、全国硕士 | 計研究生招生报名和调制描定网站                                                                                                    | 的搜索 搜索                                     |  |  |
| 首页学籍查询学历查询在线验证                                                             | 学历与成绩认证 图像校对 学信档案 高                         | 烤 考研 政法招生 港澳台招生 四六線                                                                                                    | 建合分 征兵报名 就业 日本频道                           |  |  |
|                                                                            | 要闻                                          | 更多新闻   专题汇总                                                                                                    | 电子政务平台                                     |  |  |
|                                                                            | 学信新闻   201<br>推免期<br>山东: 2016年編             | 学信新闻   2016年研招统考网报 帮助中心<br>推免服务系统推免间寄专题<br>山东: 2016年美术委考政策出台 12月20日考试                                                             |                                            |  |  |
| 245<br>246MR200                                                            | 2016年高<br>广西: 2015年121<br>学信网络              | 2016年高考报名时间及方式查询<br>广西:2015年12月建造中学业次平考近开始服名<br>学组网织得   運動非計化力学历认证                                                                |                                            |  |  |
|                                                                            |                                             |                                                                                                    |                                            |  |  |
| 学籍学历信息查询与认证服务                                                              |                                             |                                                                                                    | 学信档案                                       |  |  |
| <b>学籍学历查询</b><br>教育部培示的学历查询唯一网站,可查询                                        | <b>在线验证报告</b><br>在线验证 化学等学历音询基              | <b>纸质认证</b><br>教育部唯一授权的开展豪等教育学历认证                                                                                                 | 免费查询本人学籍学历信息<br>申请在线验证报告<br>应届毕业生可校对本人学历照片 |  |  |
| 国家承认的高等教育学籍学历信息。                                                           | 础上,提供便捷的在线验证服务。                             | 家市區一定以出力,前面等等於市学的状況<br>服务工作的专门机构。           学历认证报告         成绩认证报告           高等教育学历         高校在校成绩           中等教育学历         高校在校成绩 | 登录 注册                                      |  |  |
| 学議查询         学历查询           新生学籍         本人查询           在校生学籍         季散查询 | 学编验证报告 学历验证报告<br>高等教育学籍 高等教育学历              |                                                                                                    | 在线验证报告                                     |  |  |
| 图像校对 会员查询<br>专线查询                                                          |                                             |                                                                                                    | 请输入在线验证码 <b>查询</b>                         |  |  |
| 学籍查询   学历查询                                                                | 报告介绍   特点   如何申请                            | 代理机构   如何申请                                                                                                    | 如何申请报告特点                                   |  |  |
| 喜动初生信息服务                                                                   |                                             |                                                                                                    | 受信卡                                        |  |  |
| юлхла Шаюнкуз                                                              |                                             |                                                                                                    | 거미노                                        |  |  |

二. 在"学信档案"板块点击"注册"按钮

|                                                                                                    |                                                               | 首                                                              | 2   网站导航   教育网   English                                                                                                    |
|----------------------------------------------------------------------------------------------------|---------------------------------------------------------------|----------------------------------------------------------------|----------------------------------------------------------------------------------------------------|
| 中国高等教育学生<br>CHSI 軟育部指定的学历查询唯一网                                                                                                    | :信息网(学信网)<br><sup>站、教育都高校招生阳光工程指定网站、全国硕</sup>                 | 土研究生招生报名和调解指定网站                                                | 品內搜索 <b>搜索</b>                                                                                                    |
| 首页 学籍查询 学历查询 在线验证                                                                                                    | 学历与成绩认证 图像校对 学信档案 育                                           | 新考 考研 政法招生 港澳台招生 四六级                                           | 吸查分 征兵报名 就业 日本频道                                                                                                    |
| 学信网<br>学信网<br><b>学</b> 信网<br><b>学</b> 信网<br><b>学</b> 信网<br>王                                                                       | 野師<br>学信新词 201     推発調     山东: 2016年高<br>广西: 2015年12     学項例紹 | 更多新闻   句配に总<br>6年研招統考閲校 帮助中心<br>路系統 建設備商考題<br>転率考認第出台 12月20日考试 | <ul> <li>电子政务平台</li> <li>学籍学历信息管理</li> <li>朱华福学生学籍学历管理</li> <li>阳光振客信息平台</li> <li>中国研究生招生信息网</li> <li>高校学生资助信息管理</li> <li>全壓征兵网</li> <li>政法干管改革试点招生网</li> </ul> |
| 学籍学历信息查询与认证服务                                                                                                    |                                                               | (                                                              | 字信档案 点击注册按钮                                                                                                    |
| 学語学历宣询<br>教育部指注的字历宣词唯一网站,可查询<br>国家承认的高等教育学籍学历信息。                                                                                   | 在线验证报告<br>在线快捷申请、验证、在学籍学历查询基<br>础上,提供便理的在线验证服务。               | <b>纸质认证</b><br>教育節準一级权的开展高等教育学历认证<br>服务工作的专门机构。                | 免费重約本人学籍学历信息<br>申请在线验证报告<br>应届毕业生可校5年(************************************                                                                                      |
| 学紙曲询         学紙曲询           新生学辑         本人重询           在校生学籍         季歌曲词           國學校对         会员重词           专线曲词         专线曲词 | 学籍验证报告 学历验证报告<br>高等教育学籍 高等教育学历                                | 学历认证报告 成绩认证报告<br>高等教育学历 高校在校成绩<br>中等教育学历 高考成绩                  | 在线验证报告<br>请输入在线验证码 查询                                                                                                    |
| 学籍查询   学历查询                                                                                                    | 报告介绍   特点   如何申请                                              | 代理机构   如何申请                                                    | 如何申请 报告特点                                                                                                    |
| 高校招生信息服务                                                                                                    |                                                               |                                                                | 学信卡                                                                                                    |

三.进入注册页面(输入手机号码时若出现以下信息,可直接用 已有账号登录)

|     |                                                                                                    |                                       |                                              | 阳光高考   研招网                     | 全国征兵网                           |
|-----|----------------------------------------------------------------------------------------------------|---------------------------------------|----------------------------------------------|--------------------------------|---------------------------------|
| er. | S」中国高等教育学生信息网                                                                                                    | (学信网)                                 | n e la c                                     | 首页 客服热线:                       | 010-82195-78                    |
|     |                                                                                                    | 欢迎注册学信网                               | Nik号 eff                                     | 学信网长号 立即登录                     |                                 |
|     | 注册成功后可以使甲中国际九主向主                                                                                                    | 后思网、阳兀高有、于高档安、全国                      | 征兵网提供的服务。( <u>什么</u> 是                       | 学信网帐号? 」 新東名 )                 |                                 |
|     | 手机号 *                                                                                                    | 手机号已存在                                | ン                                            |                                | ▼<br>直接点击登录                     |
|     | 您可以: 1.)<br>用)                                                                                                    | 用该手机号登录 2. 用手机找回密码                    | ) 3. 🔲 继续注册?(选择维                             | <b>线注册旧帐号将不可</b>               |                                 |
|     | 校验码 *                                                                                                    | 免费获取                                  |                                              |                                |                                 |
|     | 密码 *                                                                                                    | 密码由6-30位的英                            | 月 <u>本</u> 、豪孝平台注册                           | <b>过的账号可直</b> 持<br>,请使用强度较高的密码 | 接用于学信网登录                        |
|     | 密码确认 *                                                                                                    |                                       |                                              |                                |                                 |
|     | 姓名 *                                                                                                    |                                       |                                              |                                |                                 |
|     | 证件类型 * 居民身份证                                                                                                    | •                                     |                                              |                                |                                 |
|     | 证件号码 *                                                                                                    |                                       |                                              |                                |                                 |
|     | 您可以: 1.,         用)         校验码 *         密码 *         密码 *         密码 #         密码 #         空码 *         空码 *         (口)         空码 *         (口)         空码 *         (口)         (口)      < | 用该手机号董录 2.用予机找回密码<br>免费款取 密码由6-30位的英格 | ) 3. 2 继续注册?(选择组<br>日光高考平台注册<br>子母、数学和将课子将组成 |                                | 且接点 <del>山</del> 登求<br>接用于学信网登录 |

## 四. 直接进入登录界面, 输入账号和密码

| CHSI 中国高等教育学生信息网(学信网) | 学信网   帮助中心   春級电话:010-82199588 |
|-----------------------|--------------------------------|
|                       | 用 一 登 录<br>2                   |

学信网 | 网站简介 | 联系我们 | 意见反馈 | 帮助中心 Copyright 2003-2015 学信网 京ICP证030485号

# 五. 登录成功

| 🥏 中国高等教育                          | 学生信息网 |        |        | 欢迎   | 首页   帮助 |
|-----------------------------------|-------|--------|--------|------|---------|
| <ul> <li></li></ul>               |       |        |        |      |         |
| 基本信息<br>设置密保问题<br>) <b>绑定实名信息</b> | 学信档案  | 研究生招生  | 全国征兵网  | 专业推荐 | 院校满意度   |
| 绑定身份证<br>绑定邮箱<br>绑定手机             |       |        |        | λ.   |         |
| 日志信息 登录日志                         | 专业满意度 | 就业状况调查 | 自主招生报名 | N.   |         |
| 学信网<br>研究生招生<br>学信档案              |       |        |        | 进入   | 登录页面    |
| 全国征兵网<br>自主招生报名                   |       |        |        |      |         |

六. 点击"学信档案"

| ✓ 中国高等教育                                                                                          | 育学生信息网     | •                                                       |         | 欢迎   | ↓ 首页   帮助   退出 |
|---------------------------------------------------------------------------------------------------|------------|---------------------------------------------------------|---------|------|----------------|
| <ul> <li>首页</li> <li>號号管理</li> <li>基本信息</li> <li>设置密保问题</li> </ul>                                | 学信档案       | 「「、」の一般では「ない」では、こので、こので、こので、こので、こので、こので、こので、こので、こので、こので | 全国征兵网   | 专业推荐 | 院校满意度          |
| <ul> <li>御定实名信息</li> <li>绑定身份证</li> <li>绑定邮箱</li> <li>绑定手机</li> <li>日志信息</li> <li>登录日志</li> </ul> | 「「「」」を北满意度 | EQ<br>就业状况调查                                            | 自主招生报名  |      |                |
| 学信网<br>研究生招生<br>学信档案<br>全国征兵网<br>自主招生报名                                                           |            | 点击学信档案                                                  | €进行信息核对 |      |                |

七. 点击"学籍信息 (图像校对)"

| 🚽 学信档案                                                                                       | 学信档室 专业推荐 院校满意度 征兵报名 职业调查 欢迎                                                                                                    | 101 帐号   帮助   退出 |
|----------------------------------------------------------------------------------------------|----------------------------------------------------------------------------------------------------|------------------|
| 高等教育<br>学籍(集息)(图像校对)<br>学历(集思<br>考研(集息<br>毕业法向                                               | 学信档案介绍<br>"学信档案"是中國高等軟育学生信息网(简称"学信网")各类学生个人信息档案的总称,涉及全国高等軟<br>育学生信息数据库中培美学生的学稿、学历、招生表取、助学贷款等信息、学生本人通过实名注册,利用手机短信<br>(免费短信)或邮箱获得注册校验码的方式,将自己的实际身份与数据库中的高考、学籍、学历、学生资助等信息<br>实现绑定,实现免费注册和免费查询所有的个人档案信息,并使自己拥有一份完整的学信电子档案。[详细] |                  |
| <b>在线验证报告</b><br>高等学籍<br>高等学历                                                                | 进行图像校对                                                                                                    |                  |
| 纸质认证报告<br>高等学历<br>高等软育成绩单<br>中等学历<br>高考成绩单                                                   |                                                                                                    |                  |
| <ul> <li>合作申请</li> <li>美国大学网</li> <li>(applyweb)</li> <li>美国学生信息中心</li> <li>(NSC)</li> </ul> |                                                                                                    |                  |

Σ

学信网 | 网站简介 | 联系我们 | 意见反馈 | 報助中心 Copyright 2003 - 2015 学信网 京ICP证030485号

# 八. 进入个人信息界面, 校对相关信息

| 🥏 学信档案                                                                                       | 学信档案 专业                    | 佳荐 院校满意度                        | 征兵报名 职业调查                           | 欢迎                                                                        | 帐号   帮助   退出                     |
|----------------------------------------------------------------------------------------------|----------------------------|---------------------------------|-------------------------------------|---------------------------------------------------------------------------|----------------------------------|
| 高等教育<br>学籍信息(图像校对)<br>学历信息                                                                   | 高等教育 > 学籍信息                | <b>、</b> 学                      |                                     |                                                                           | [我还有学籍没显示出来]                     |
| 考研信息<br>毕业去向                                                                                 | 姓名:<br>性别:<br>出生日期:        | 男]25日                           | 民族                                  | : 汉族<br>: <sup>251519</sup>                                               | 0                                |
| <b>在线验证报告</b><br>高等学籍<br>高等学历                                                                | 考生号:<br>院校名称:<br>系(所、函授站): | 福建农林大学                          | 学号<br>分院<br>专业名称                    | : 生命科学学院<br>: 生物工程                                                        | 毕业照片录取照片                         |
| 新原认证报告<br>高等学历<br>高等教育成绩单                                                                    | 班级:<br>学制:<br>学习形式:        | 4<br>普通全日制                      | <ul><li></li></ul>                  | <ul> <li>本科</li> <li>普通</li> <li>2015年9月1日</li> </ul>                     |                                  |
| 中等学历<br>高考成绩单                                                                                | 学籍状态:                      | 在校(注册学籍)<br>打印 <del>学籍</del> 信息 | 预计毕业日期申请该学籍在线验                      | : 2019年6月30日<br>: 2019年6月30日<br>: (1) (1) (1) (1) (1) (1) (1) (1) (1) (1) | 报告                               |
| <ul> <li>合作申请</li> <li>美国大学网</li> <li>(applyweb)</li> <li>美国学生信息中心</li> <li>(NSC)</li> </ul> | 说明:系统提供国家<br>就读院校学籍管理部     | 逐认的当前在读以及200<br>阿一修改,以免影响学历证    | 12年以来取得学历的各类高等<br>E书电子注册。<br>核对相关信息 | <sup>k南字籍数据(不会自考),如果3</sup><br>若照片栏无照片为                                   | <sup>此现字籍信息有误,请联系</sup><br>可正常现象 |

学信网 | 网站简介 | 联系我们 | 意见反馈 | 帮助中心 Copyright 2003 - 2015 学信网 京ICP证030485号

|               | 高等教育 > <b>学籍</b> 信息 |                           |                |                | [我还有学籍没显示出来]  |      |
|---------------|---------------------|---------------------------|----------------|----------------|---------------|------|
| 等教育           |                     |                           |                | (              |               |      |
| 籍信息(图像校对)     | 本科-福建农林/            | 〈学                        |                |                |               |      |
| 历信息           | 姓名:                 |                           |                |                |               |      |
| ##信息<br>业去向   | 性别:                 | 男                         | 民族:            | 汉族             |               |      |
|               | 出生日期:               | 5日                        | 身份证号:          | 519            | 1             |      |
| 线验证报告         | 考生号(                | 1                         | 学号:            |                |               |      |
| 等学籍           | 院校名称:               | 福建农林大学                    | 分院:            | 生命科学学院         |               | 点击绑定 |
| 等学历           | 系(所、函授站):           |                           | 专业名称:          | 生物工程           | 毕业照片 灰蚁照片     |      |
|               | 班级:                 |                           | 层次:            | 本科             |               |      |
| 质认证报告         | 学制:                 | 4                         | 学历类别:          | 普通             |               |      |
| 等学历           | 学习形式:               | 普通全日制                     | 入学日期:          | 2015年9月1日      |               |      |
| 等教育成绩单<br>等学历 | 学籍状态:               | 在校(注册学籍)                  | 预计毕业日期:        | 2019年6月30日     |               |      |
| 考成绩单          |                     | 打印学籍信息                    | 申请该学籍在线验证      |                | NTRA          |      |
|               |                     | 334F3 #4 FR.C.            |                | 11公是子籍住我想      |               |      |
| 作申请           | 说明:系统提供国家           | 民承认的当前在读以及2002            | 2年以来取得学历的各类高等教 | 育学籍数据(不含自考)。 如 | 果发现学籍信息有误,请联系 |      |
| 国大学网          | 就读院校字籍管理部           | N门惨改,以免影响学历证 <sup>。</sup> | 书电子注册。         |                |               |      |
| pplyweb)      |                     |                           |                |                |               |      |
| applyweb)     |                     |                           |                |                |               |      |

## 十一.信息无误后,点击"我还有学籍没显示出来"绑定信息

### 十二.在绑定界面输入相应信息,点击确定,步骤结束。

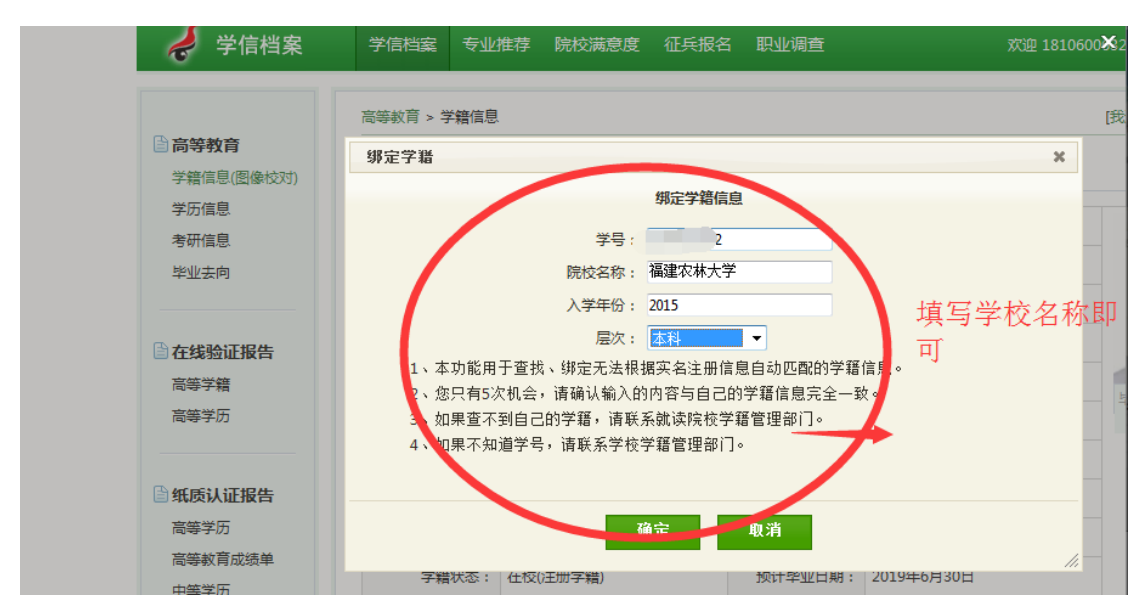